## Ηλεκτρονική Πλατφόρμα edupass.gov.gr

Βήμα 1. Είσοδος στην πλατφόρμα από την ιστοσελίδα https://edupass.gov.gr/

Βήμα 2. Επιλέξτε «Ξεκινήστε εδώ»

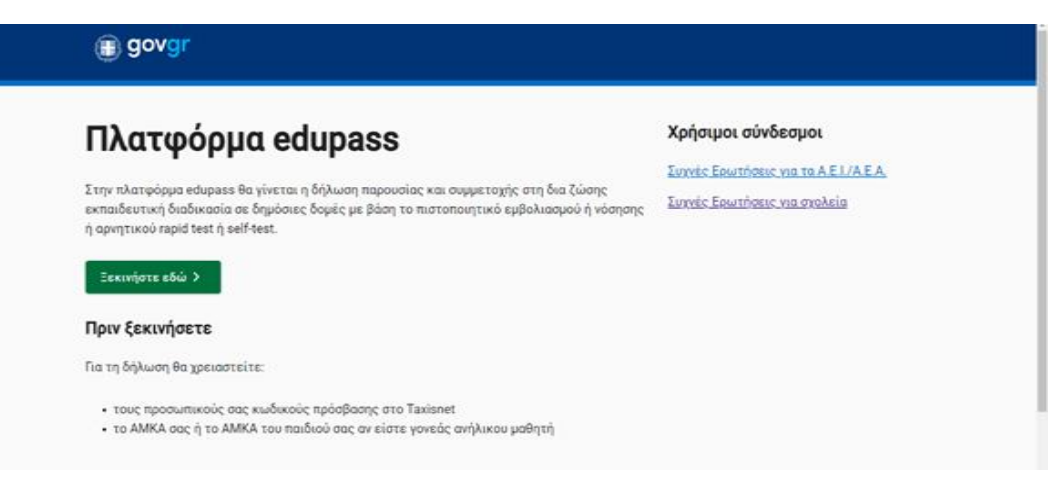

**Βήμα 3.** Επιλέξτε «πρόσβαση σε χώρους Πρωτοβάθμιας/Δευτεροβάθμιας Εκπαίδευσης/Ειδικής Αγωγής» και μετά «Συνέχεια»

| < Niau                                                                                                    |                                  |
|----------------------------------------------------------------------------------------------------|----------------------------------|
| Επιλέξτε ενέργεια                                                                                                    |                                  |
| πρόσβαση σε χώρους Πρωτοβάθμιας/Δευτεροβάθμιας Εκπαίδευσης/Ειδικής Αγωγής                                                                    |                                  |
| 🔿 πρόσβαση σε χώρους Α.Ε.Ι./Α.Ε.Α.                                                                                                    |                                  |
| Συνέχεια                                                                                                    |                                  |
| Υλοποίηση από το <u>ΕΔΥΤΕ</u> για το <u>Υπουργείο Ψηφιακής Διακυβέρνησης</u> και για το <u>Υπουργείο Παιδείας και</u><br><u>Θαπακευμάτων</u> | ΕΛΑΗΝΙΚΗ ΔΗΜΟΚΡΑΤΙΑ<br>Κυβέρυηση |

**Βήμα 4.** Επιλέξτε **ή** *α*) «Δήλωση self test μαθητών/τριών δημοσίων σχολικών μονάδων-Έκδοση Σχολικής Κάρτας για Covid-19» **ή** β) «Δήλωση μαθητών/τριών που έχουν εμβολιαστεί ή έχουν νοσήσει ή έχουν νοσήσει ή έχουν πρόσφατο PCR/Rapid test» και μετά «Συνέχεια»

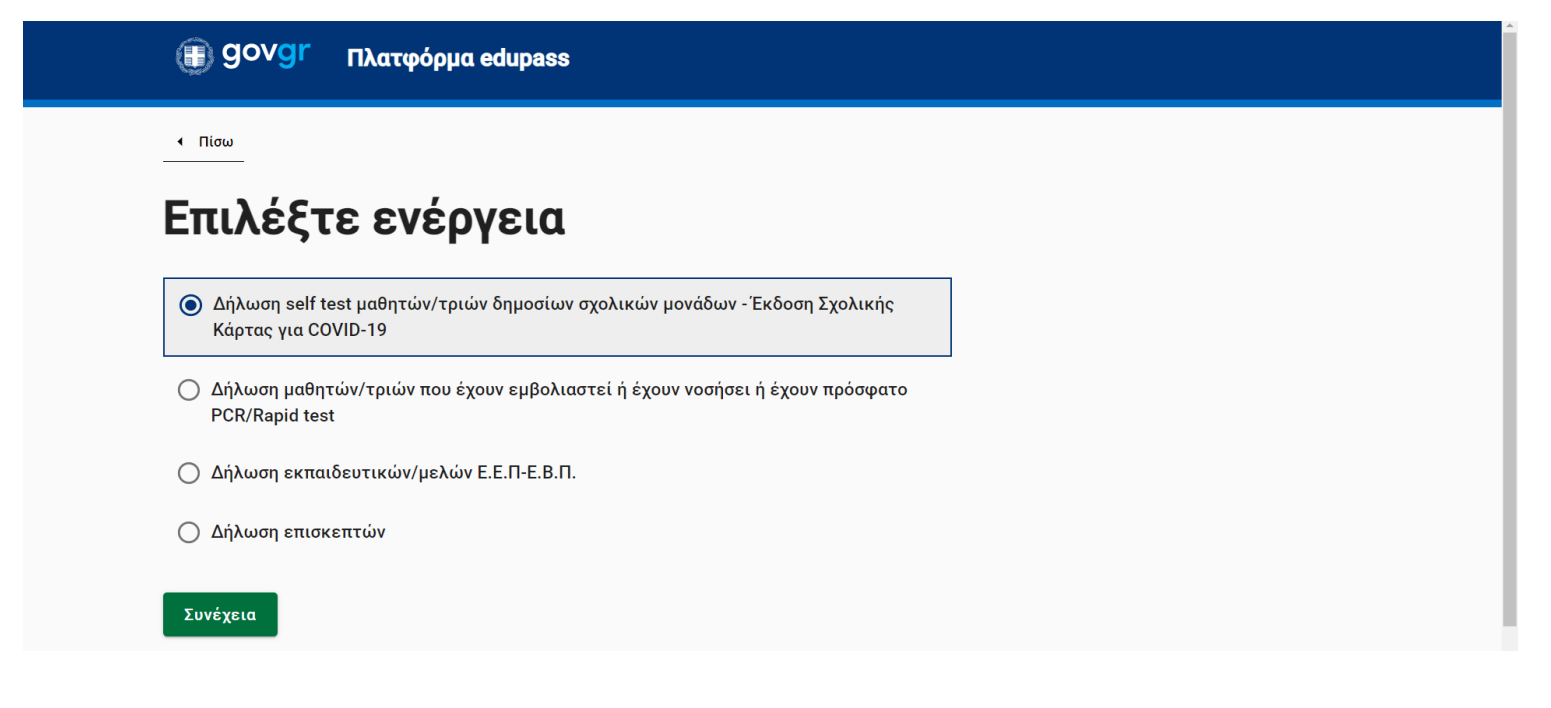

## **Βήμα 5.** Επιλέξτε «Σύνδεση»

| Απαιτείται ταυτοποίηση                                                                                       |                                  |
|----------------------------------------------------------------------------------------------------|----------------------------------|
| Για να προχωρήσετε, πρέπει πρώτα να συνδεθείτε.<br>Ξ Σύνδεση                                                 |                                  |
|                                                                                                    |                                  |
| <u>Όροι και Προϋποθέσεις</u><br>Υλοποίηση από το <u>ΕΔΥΤΕ</u> για το <u>Υπουργείο Ψηφιακής Διακυβέρνησης</u> | ΕΑΛΗΝΙΚΗ ΔΗΜΟΚΡΑΤΙΑ<br>Κυβερνηση |

**Βήμα 6.** Επιλέξτε το φορέα με τον οποίο επιθυμείτε να συνδεθείτε (π.χ. ΓΓΠΣΔΔ κωδικοί taxisnet)

|                                       |                           | EONERI TEATIBZA                        |
|---------------------------------------|---------------------------|----------------------------------------|
| Επιλέξτε ΓΓΠΣΔΔ<br>(Κωδικοί Taxisnet) | Επιλέξτε Τράπεζα Πειραιώς | Επιλέξτε Εθνική Τράπεζα της<br>Ελλάδος |
| 😥 ALPHA BANK                          | Eurobank                  | Attica bank                            |
| Επιλέξτε Alpha Bank                   | Επιλέξτε Eurobank         | Επιλέξτε Attica Bank                   |
| <u>000</u>                            |                           |                                        |

Βήμα 7. Εισάγετε «όνομα χρήστη» και τον «κωδικό» και επιλέξτε «Σύνδεση»

|            | Σύνδεση                               | Σ                           |
|------------|---------------------------------------|-----------------------------|
| υνδεθείτε. | δικούς σας στο <b>TaxisNet</b> για να | αρακαλώ εισάγετε τους κωδικ |
|            |                                       | Χρήστης:                    |
|            |                                       |                             |
|            |                                       | Κωδικός:                    |
|            |                                       |                             |
|            |                                       | Χρήστης:<br>Κωδικός:        |

## Βήμα 8. Επιλέξτε «Αποστολή»

| Πληροφοριακών Συστημάτων<br>Δημόσιας Διοίκησης                                                                                                    | Υπουργείο Ψηφιακής<br>Διακυβέρνησης |  |
|----------------------------------------------------------------------------------------------------|-------------------------------------|--|
| Αυθεντικοπο                                                                                                    | ρίηση Χρήστη                        |  |
| Σας ενημερώνουμε ότι για το σκοπό της ηλεκτρονικής ταυτοποίησής σας, η εφαρμογή<br>"Εφαρμογές Ενιαίας Ψηφιακής Πύλης" θα αποκτήσει πρόσβαση στα βασικά<br>στοιχεία Μητρώου (ΑΦΜ, Όνομα, Επώνυμο, Πατρώνυμο, Μητρώνυμο, Έτος Γέννησης)<br>που παρέχονται από το φορολογικό μητρώο του ΥΠΟΥΡΓΕΙΟΥ ΟΙΚΟΝΟΜΙΚΩΝ που<br>διαχειρίζεται η Α.Α.Δ.Ε. |                                     |  |
| ΟΕπιστροφή ΟΣυνέχεια                                                                                                    |                                     |  |
|                                                                                                    |                                     |  |

Βήμα 9. Ελέγξτε τα στοιχεία σας επιλέξτε «Συνέχεια»

| (j) GOVGT Δήλωση EDUPASS                               |                                          |
|--------------------------------------------------------|------------------------------------------|
| <br><br>Δήλωση EDUPASS - Σχολική Κάρτα                 | 1                                        |
| Επισκόπηση των                                         | ν στοιχείων σας                          |
| Επιβεβαιώστε ότι τα παρακάτω στοιχεία,<br><b>Όνομα</b> | με τα οποία έχετε συνδεθεί, είναι σωστά. |
| Επώνυμο                                                | -                                        |
| Α.Φ.Μ.<br>Συνέχεια                                     |                                          |

Βήμα 10. Στη συνέχεια συμπληρώστε

α) τα στοιχεία του σχολείου που φοιτά ο μαθητής/τρια

| Δήλωση EDUPASS - Σχολική Κάρτα                                 |          |  |
|----------------------------------------------------------------|----------|--|
| Συμπληρώστε τα στοιχεία του σχολείου στο οποίο φοιτά ο μαθητής |          |  |
|                                                                |          |  |
| Σχολείο                                                        |          |  |
| Περιφέρεια                                                     |          |  |
| ΠΕΛΟΠΟΝΝΗΣΟΥ                                                   | -        |  |
| Περιφερειακή Ενότητα                                           |          |  |
| ΑΡΓΟΛΙΔΑΣ                                                      | •        |  |
| Δήμος                                                          |          |  |
| ΝΑΥΠΛΙΕΩΝ                                                      | -        |  |
| Κατηγορία                                                      |          |  |
| Γυμνάσια                                                       | <b>~</b> |  |
| Τύπος                                                          |          |  |
| Ημερήσιο Γυμνάσιο                                              | -        |  |
| _Σχολείο                                                       |          |  |
| ΗΜΕΡΗΣΙΟ ΓΥΜΝΑΣΙΟ ΔΡΕΠΑΝΟ ΑΡΓΟΛΙΔΑΣ                            | •        |  |
|                                                                |          |  |

## B) τα στοιχεία του μαθητή/τριας και $\mathbf{\acute{\eta}}$

B1) τα στοιχεία του self test (ημερομηνία και αποτέλεσμα), επιλέζτε «Υποβολή» και στη συνέχεια εκτυπώστε την κάρτα

| Συμπληρώστε τα στοιχεία του μαθητή                                                                |
|---------------------------------------------------------------------------------------------------|
| Όνομα Μαθητή                                                                                      |
| Επώνυμο Μαθητή                                                                                    |
| Ημ/νία Γέννησης Μαθητή                                                                            |
| Ημέρα Μήνας Έτος                                                                                  |
| ΑΜΚΑ μαθητή                                                                                       |
|                                                                                                   |
| Συμπληρώστε τα στοιχεία self-test                                                                 |
| Ημερομηνία διεξαγωγής self-test                                                                   |
| Ημέρα Μήνας Έτος                                                                                  |
| Αποτέλεσμα self-test                                                                              |
| · · ·                                                                                             |
| Με την υποβολή της παρούσας δήλωσης συμφωνώ να κοινοποιηθούν τα παραπάνω στοιχεία στο<br>σχολείο. |
| Υποβολή                                                                                           |

ή

B2) το AMKA του μαθητή/τριας και στο «Επιθυμώ τα στοιχεία μου (εμοβλιασμού.....) να προωθούνται αυτομάτως από την ΗΔΙΚΑ στο σύστημα edupass» επιλέγετε ΝΑΙ και στη συνέχει «Υποβολή»

|          | Συμπληρώστε τα στοιχεία του μαθητή                                                                                                    |                                  |
|----------|----------------------------------------------------------------------------------------------------|----------------------------------|
|          | Όνομα Μαθητή                                                                                                    |                                  |
|          |                                                                                                    |                                  |
|          | επωνύμο Μαθητη                                                                                                    |                                  |
|          | Ημ/νία Γέννησης Μαθητή                                                                                                    |                                  |
|          | Ημέρα Μήνας Ετος                                                                                                    |                                  |
|          | ΑΜΚΑ μαθητή                                                                                                    |                                  |
|          |                                                                                                    |                                  |
|          | επτούμα τα στοιχεια του μασητή (εμρολιασμού, νοσησής, ταμα τες, μ-κ τες) να<br>προωθούνται αυτομάτως από την ΗΔΙΚΑ στο σύστημα edupass. |                                  |
|          | NAI                                                                                                    |                                  |
|          | Υποβολή                                                                                                    |                                  |
|          |                                                                                                    | _00_                             |
| Qr<br>YA | ιοι και Προϋποθεσεις<br>οποίηση από το <u>ΕΔΥΤΕ</u> για το <u>Υπουργείο Ψηφιακής Διακυθέρνησης</u>                                      | ΕΛΛΗΝΙΚΗ ΔΗΜΟΚΡΑΤΙΑ<br>Κυβέρνηση |